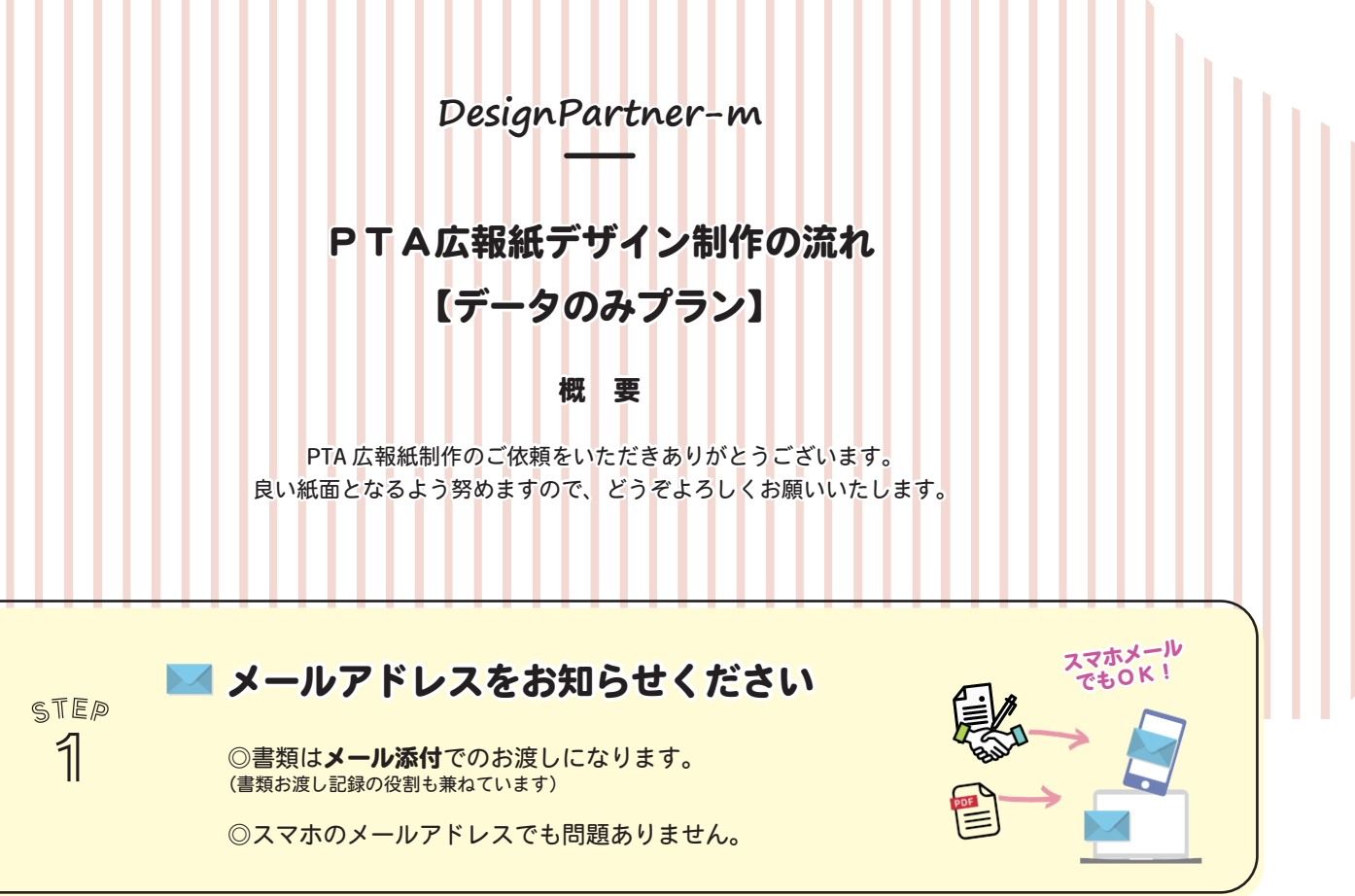

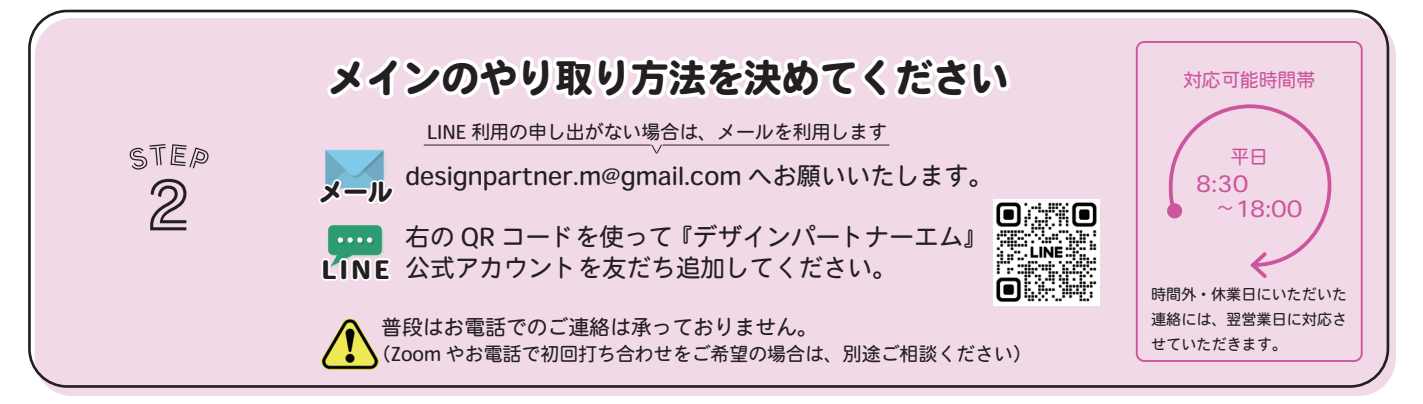

## マイクロソフトアカウントを確認してください

◎データのアップロード(入稿)を担当される方は、入稿専用フォルダ(OneDrive)へ サインインする際に『マイクロソフトアカウント』が必要になります。

Windows パソコンをお使いの方 …すでにマイクロソフトアカウントをお持ちかもしれません。 マイクロソフトアカウントをお持ちでない方

マイクロソフトアカウントをお持ちでない方 …マイクロソフトアカウントの新規取得をお願いいたします。

※この『概要』は、PTA 広報紙制作のどの段階にいるか確認しながら作業を進めていただくことを目 的に作成しています。そのため細かい具体的な手順については記載していません。<u>具体的な手順や注 意事項は、必ずウェブの『PTA 広報紙デザイン制作の流れ【データのみプラン】」でご確認ください。</u> 本紙に記載の内容と、ウェブの PTA 広報紙デザイン制作の流れ【データのみプラン】の内容に相違が ある場合、ウェブの方が正しい内容となります。

STEP

3

PTA 広報紙デザイン制作の流れ【データのみプラン】 https://designpartner-m.com/steps-dataonlyplan/

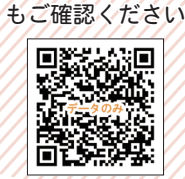

必ずウェブの PTA広報紙デザイン制作の流れ 【データのみプラン】 詳細

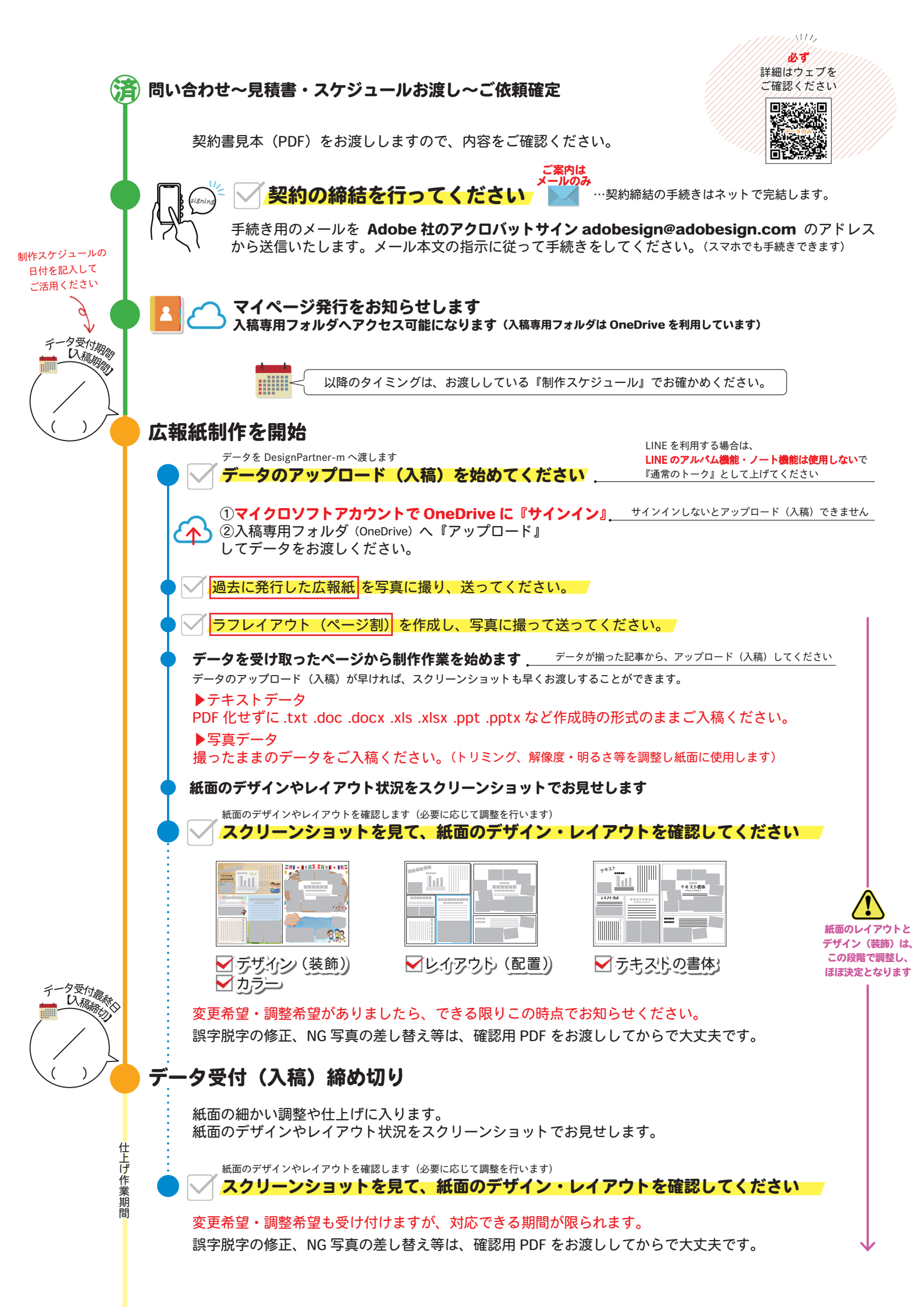

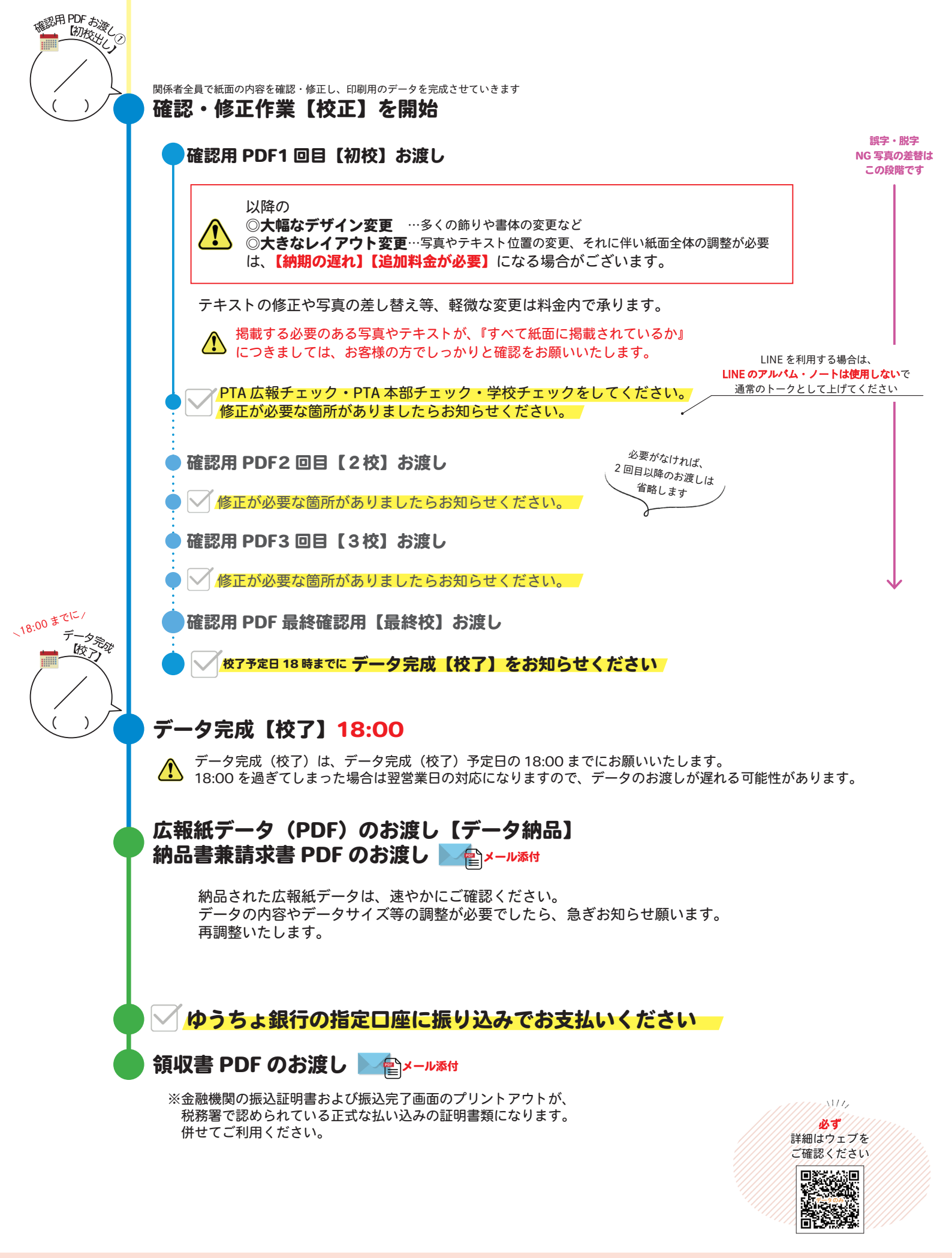

**PTA 広報紙制作終了となります** 次号のご依頼が決定している PTA 様は、引き続きよろしくお願いいたします。

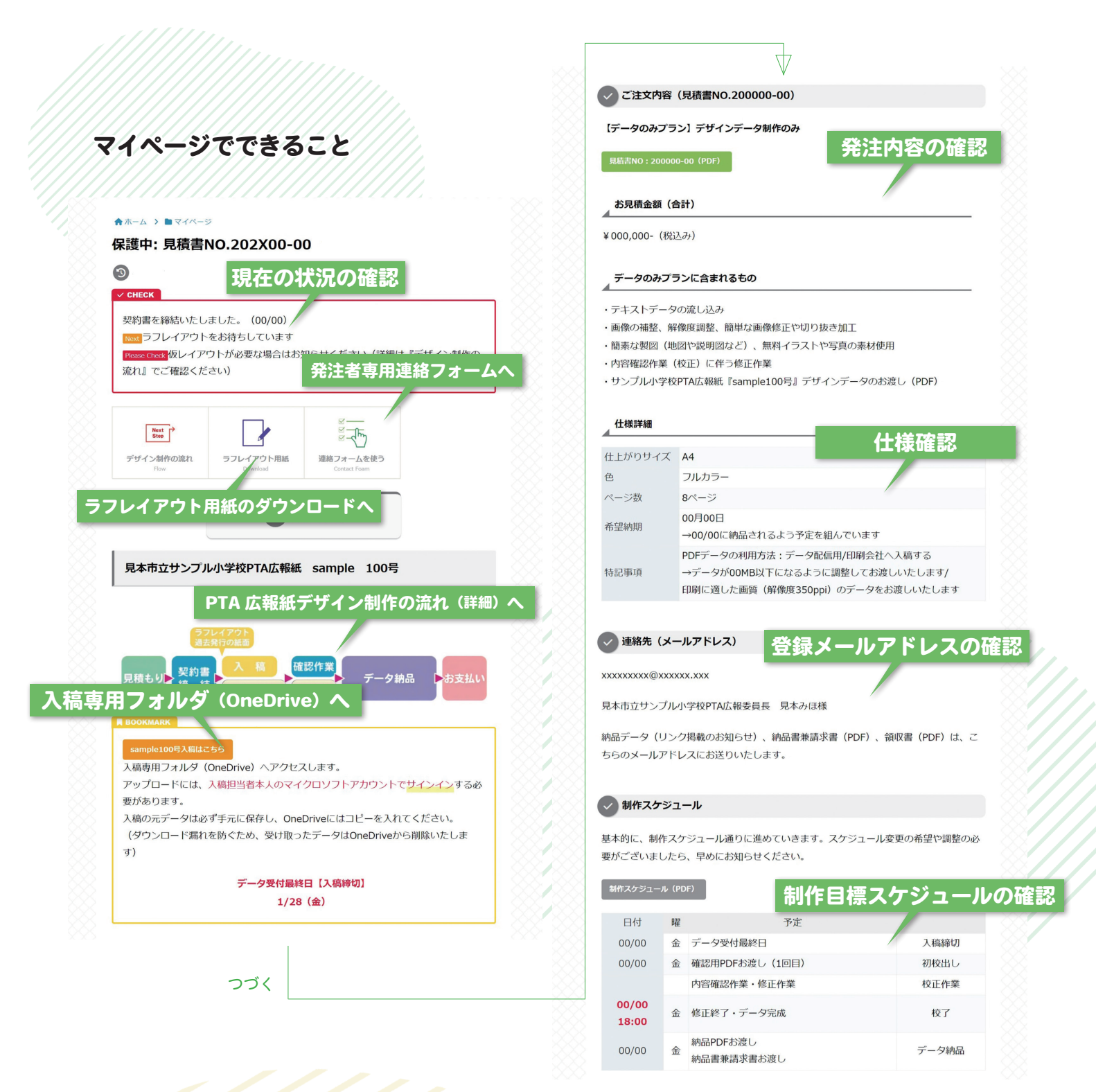

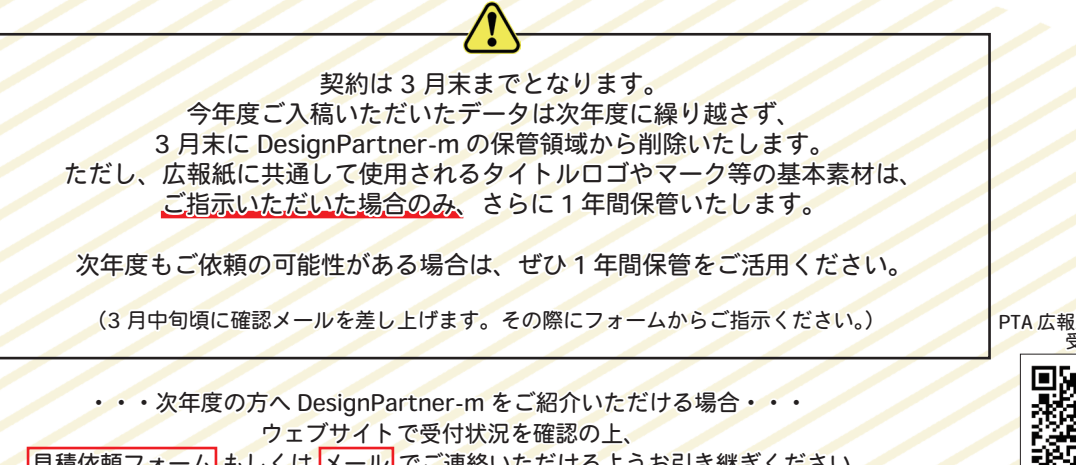

見積依頼フォーム もしくは メール でご連絡いただけるようお引き継ぎください。 できる限りお電話でのお問い合わせはご遠慮ください。 PTA 広報紙デザイン制作 受付状況

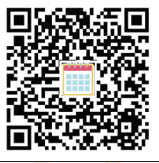

| 写直データをアップロード (入稿) いただく前に 必ずご確認ください ――――――――――― |                                                                                                    |  |  |  |  |  |  |
|------------------------------------------------|----------------------------------------------------------------------------------------------------|--|--|--|--|--|--|
|                                                |                                                                                                    |  |  |  |  |  |  |
|                                                | アップロード(入稿)いただいた写真データは、全て掲載する方針で紙面を制作いたします。<br>写真枚数が多いと各写真の掲載サイズは小さく、写真枚数が少なく加えてテキストの分量も少ないと写真の掲載サイズは大きくなります。                          |  |  |  |  |  |  |
|                                                | 多数の写真の中から『掲載する写真を選定』する作業は行えません。<br>必ず選定した写真を、アップロード(入稿)してください。『数枚の中から2~3枚選んで使用して欲しい』という程度の要<br>望でしたら大丈夫です。                            |  |  |  |  |  |  |
|                                                | 「写真が多めにある場合は『必ず載せる』『スペースがあれば載せたい』『予備(使用してもしなくても良い)』という<br>ように、紙面に載せたい順にランク付け(優先順位付け)していただけると助かります。<br>フォルダ分けしていただけるとわかりやすく、間違いがありません。 |  |  |  |  |  |  |
|                                                | 名札や体操服の記名をぼかす必要がありましたら、事前にお知らせください。 ぼかす作業は料金内で行いますが、作業に時間が必要です。早めにアップロード(入稿)していただけると助かります。                                            |  |  |  |  |  |  |

## アップロード(入稿)時のフォルダ内の整理方法(一例)

掲載する文章をテキストデータで用意します。Windowsのメモ帳やWordに入力したものでOKです。

掲載する写真(高画質データ)を用意します。 運動会や発表会のように、 どの写真が何かわかるように、名前を変える・番号 学年や種目・演目で分けて掲載する必要がある場合(例) を打つ・フォルダに分ける等の工夫をお願いします。 トリミング・明るさ等の補正をしていない、撮影し たデータそのままで大丈夫です。 運動会 テキスト 記事名のフォルダを作り、写真とテキストを 記事ごとにフォルダに入れます。 1年生 2年生 3年生 基本のフォルダ・ 記事名 かけっこ ダンス かけっこ IMG-000 テキスト IMG-000

## 写真の掲載枚数について

1ページ(A4)あたりの写真掲載枚数に制限は設けておりませんが、20枚を超えそうな場合は、早めにお知らせいただけると助かります。

作業(写真の処理・調整)に時間がかかるため、早めの入稿をお願いする場合がございます。

『紙面の端まで使用できるのか』『背景部分が多い写真は切り抜いて人物のみ使用しても良いのか』『顔はハッキリわ かってしまっても良いのか』などの条件によっても掲載できる枚数は変わります。 切り抜き写真は隙間にも配置できますので、切り抜き可の方が多くの写真を掲載できる傾向にあります。

切り抜き可の場合 1ページ(A4)あたり【25~30枚】を上限の目安 切り抜き不可の場合 1ページ(A4)あたり【25枚】を上限の目安 としていただくと適当かと思います。

切り抜き不可、びっしり詰めて(並べて)掲載など希望がありましたら、アップロード(入稿)時にお知らせください。

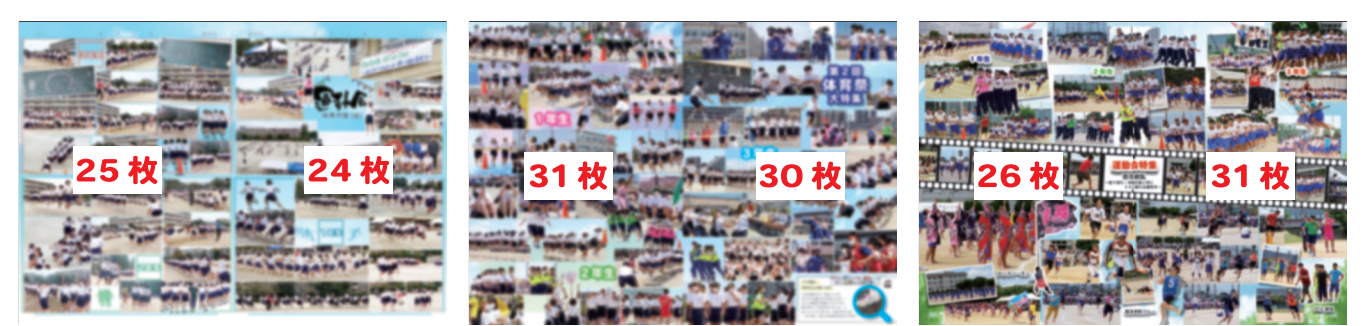

見開き全面に写真を使用した紙面の例 運動会(数字は使用した写真の枚数です。切り抜いて人物のみ使用している写真も含んでいます。)

## 広報紙制作を開始

データを DesignPartner-m へ渡します

📈 データのアップロード(入稿)を始めてください 🗰 データ受付期間 (入稿期間)

🖌 過去に発行した広報紙 を写真に撮り、送ってください。

/ ラフレイアウト(ページ割)を作成し、写真に撮って送ってください。

データが揃った記事からアップロード(入稿)してください

| ページ | 揭載内容 | テキストデータ                    | 写真データ                                                                                          |                                            | メモ                              |                                |     |
|-----|------|----------------------------|------------------------------------------------------------------------------------------------|--------------------------------------------|---------------------------------|--------------------------------|-----|
| 注意点 |      | □作成時の形式そのままで<br>(PDF 化しない) | <ul> <li>□全て掲載する方針で紙面制作</li> <li>□撮ったままのデータで OK</li> <li>□ぽかし加工が必要な場合は早めにアップロード(入稿)</li> </ul> | ※ <b>アップロード()</b><br>『マイクロソフト<br>インする必要があり | <b>\稿)する </b><br>- アカウン<br>リます。 | に <b>は</b><br>ト』で <sup>+</sup> | サイン |
| 1   |      |                            |                                                                                                | ロアップロード                                    | (入稿):                           | 完了                             |     |
| 表紙  |      |                            |                                                                                                |                                            |                                 | 月                              | Β   |
| 2   |      |                            |                                                                                                | ロアップロード                                    | (入稿):                           | 完了                             |     |
| 2   |      |                            |                                                                                                |                                            |                                 | 月                              | Β   |
| 3   |      |                            |                                                                                                | ロアップロード                                    | (入稿):                           | 完了                             |     |
| 5   |      |                            |                                                                                                |                                            |                                 | 月                              | Β   |
|     |      |                            |                                                                                                | ロアップロード                                    | (入稿):                           | 完了                             |     |
|     |      |                            |                                                                                                |                                            |                                 | 月                              | Β   |
| 5   |      |                            |                                                                                                | ロアップロード                                    | (入稿):                           | 完了                             |     |
|     |      |                            |                                                                                                |                                            |                                 | 月                              | Β   |
| 6   |      |                            |                                                                                                | ロアップロード                                    | (入稿)                            | 完了                             |     |
|     |      |                            |                                                                                                |                                            |                                 | 月                              | Θ   |
| 7   |      |                            |                                                                                                | ロアップロード                                    | (入稿):                           | 完了                             |     |
|     |      |                            |                                                                                                |                                            |                                 | 月                              | Β   |
| 8   |      |                            |                                                                                                | ロアップロード                                    | (入稿):                           | 完了                             |     |
|     |      |                            |                                                                                                |                                            |                                 | 月                              | Β   |
| 9   |      |                            |                                                                                                | ロアップロード                                    | (入稿):                           | 完了                             |     |
|     |      |                            |                                                                                                |                                            |                                 | 月                              | Β   |
| 10  |      |                            |                                                                                                | ロアップロード                                    | (入稿))                           | 完了                             |     |
|     |      |                            |                                                                                                |                                            |                                 | 月                              | Β   |
| 11  |      |                            |                                                                                                | □アップロード                                    | (入稿)                            | 完了                             |     |
|     |      |                            |                                                                                                |                                            |                                 | 月                              | Β   |
| 12  |      |                            |                                                                                                | ロアップロード                                    | (入稿):                           | 完了                             |     |
|     |      |                            |                                                                                                |                                            |                                 | 月                              | Θ   |

データを受け取ったページから制作作業を始めます。

紙面のデザインやレイアウト状況をスクリーンショットでお見せします。

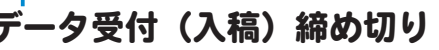

データ受付最終日【入稿締切】